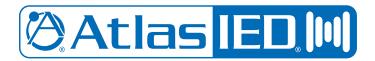

# **Cisco Unified Call Manager**

### Configuration Guide

This document is intended to provide guidelines on how to configure AtlasIED IPX Series Speakers to Cisco Unified Call Manager. The IP addresses or FQDNs mentioned in this guide are intended to provide an idea of the setup using one of the UCM environments here in the lab. Please substitute the IP addresses or FQDNs for trunks/Gateways (public or private) and the termination end point IP address from service provider accordingly.

### Deployment Topology

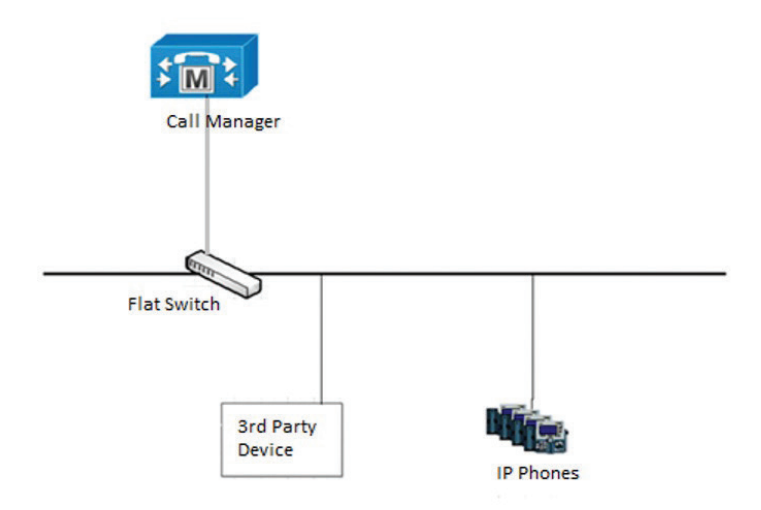

### Building the Phone Device on CUCM

This section describes how to configure a third-party device on the UCM.

In the menu tab, select Device > Phone. Click the Add New button.

| ind and List Phones                          | CTI R                   | oute Point                   |
|----------------------------------------------|-------------------------|------------------------------|
| Add New C Add New From Template              | Gatek<br>Gatew<br>Phone | eeper<br>ay                  |
| Find Phone where Device Name V begins with V | Trunk<br>Remo<br>Device | te Destination<br>e Settings |

Within Phone Type, select Third-party SIP Device (Basic). Click next.

| J Status: Ready                             |                                                                                              |                 |
|---------------------------------------------|----------------------------------------------------------------------------------------------|-----------------|
| Create a phone using                        | the phone type or a phone template                                                           |                 |
|                                             |                                                                                              |                 |
|                                             |                                                                                              |                 |
| Start by selecting the                      | type of phone you wish to add, or <u>click here to add</u>                                   | <u>a new ph</u> |
| Start by selecting the Phone Type*          | type of phone you wish to add, or <u>click here to add</u>                                   | a new ph        |
| Start by selecting the<br>Phone Type*<br>or | type of phone you wish to add, or <u>click here to add</u><br>Third-party SIP Device (Basic) | a new ph        |

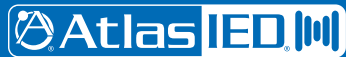

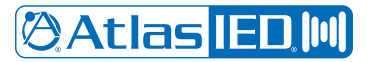

Following basic phone/end user configuration procedures, input the device MAC address in the MAC Address field and choose the desired Device Pool, e.g. 'Default'. For the Phone Button Template, select Third-Party SIP Device (Basic). Set Owner to Anonymous. This will be changed later and set to the end user profile built later in this guide. CUCM uses this setting to verify the device.

| Phone Type<br>Product Type: Third-party SIF<br>Device Protocol: SIP    | P Device (Basic)               |                                       |              |
|------------------------------------------------------------------------|--------------------------------|---------------------------------------|--------------|
| Real-time Device Status<br>Registration: Unknown<br>IPv4 Address: None |                                |                                       |              |
| Device Information                                                     |                                |                                       |              |
| MAC Address*                                                           | XXXXXXXADF3                    |                                       | E            |
| Description                                                            | SEPXXXXXXXXadf3                |                                       | F            |
| Device Pool*                                                           | Default                        | ~                                     | Vie          |
| Common Device Configuration                                            | < None >                       | ~                                     | Vie          |
| Phone Button Template*                                                 | Third-party SIP Device (Basic) | ~                                     | j            |
| Common Phone Profile*                                                  | Standard Common Phone Profile  | ~                                     | ) <u>Vie</u> |
| Calling Search Space                                                   | < None >                       | ~                                     | ]            |
| AAR Calling Search Space                                               | < None >                       | ~                                     | ]            |
| Media Resource Group List                                              | < None >                       | ~                                     | )            |
| Location*                                                              | Hub_None                       | ~                                     | ]            |
| AAR Group                                                              | < None >                       | ~                                     | j            |
| Device Mobility Mode*                                                  | Default                        | ~                                     | ) <u>Vie</u> |
| Owner                                                                  | 🔿 User 💿 Anonymous (Public Sł  | hared Space)                          |              |
| Owner User ID                                                          |                                | · · · · · · · · · · · · · · · · · · · |              |

Set Device Security Profile to Third-party SIP Device Basic – Standard SIP Non-Secure Profile. Set Sip Profile to desired profile. Default is 'Standard SIP Profile'.

| BLF Presence Group*              | Standard Presence group             | ~                  |
|----------------------------------|-------------------------------------|--------------------|
| MTP Preferred Originating Codec* | 711ulaw                             | ~                  |
| Device Security Profile*         | Third-party SIP Device Basic - Star | ndard SIP Non-Se 🗸 |
| Rerouting Calling Search Space   | < None >                            | ~                  |
| SUBSCRIBE Calling Search Space   | < None >                            | ~                  |
| CID Drofile*                     | Standard SIR Profile                | ~                  |
| SIP Prome                        | Stanuaru SIF Frome                  | 1975               |

-Association-

Click Line [1] - Add a new DN, input the desired DN for the device. Save & Apply Config.

| 1                                                    | Modify Button Items  |
|------------------------------------------------------|----------------------|
| Save Delete C                                        | Reset 🖉 Apply Config |
| Directory Number Inform                              | 2634                 |
| Route Partition<br>Description<br>Alerting Name      | < None >             |
| ASCII Alerting Name<br>External Call Control Profile | None >               |

# 🖉 Atlas IED 🔟

1601 JACK MCKAY BLVD. ENNIS, TEXAS 75119 U.S.A. TELEPHONE: (800) 876-3333 SUPPORT@ATLASIED.COM

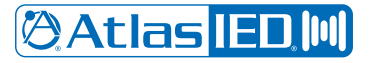

#### Building the End User Configuration on CUCM

This section describes how to create an end user profile for the third-party device and associate it with the device configuration.

In the menu tab, select User Management > End User. Click the Add New button.

| System - Call Routing - Media Resources - Advanced Features - Device - Application - | User Management 👻 Bull                                                                     |
|--------------------------------------------------------------------------------------|--------------------------------------------------------------------------------------------|
| Find and List Users                                                                  | Application User                                                                           |
| Add Now Escloret All E Clore All Delete Selected                                     | End User                                                                                   |
| Status                                                                               | User/Phone Add<br>SIP Realm<br>User Settings<br>Self-Provisioning<br>Assian Presence Users |
| User (1 - 50 of 58)                                                                  |                                                                                            |
| Find User where First name V begins with V                                           | Find Clear Filter                                                                          |

Enter a unique User ID, e.g., 'help'. Enter and confirm a Password, PIN, and Digest Credentials. In the Self-Service User ID, input the DN given for 'Line 1' in previous section. Enter a unique Last Name. Save.

| Status                     |                                         |
|----------------------------|-----------------------------------------|
| i Status: Ready            |                                         |
| -User Information          |                                         |
| User Status                | Enabled Local User                      |
| User ID*                   | help                                    |
| Password                   | •••••                                   |
| Confirm Password           | ••••••                                  |
| Self-Service User ID       | 2634                                    |
| PIN                        | •••••                                   |
| Confirm PIN                | •••••                                   |
| Last name *                | help                                    |
| Middle name                |                                         |
| First name                 |                                         |
| Display name               |                                         |
| Title                      |                                         |
| Directory URI              |                                         |
| Telephone Number           |                                         |
| Home Number                |                                         |
| Mobile Number              |                                         |
| Pager Number               |                                         |
| Mail ID                    |                                         |
| Manager User ID            |                                         |
| Department                 |                                         |
| User Locale                | < None >                                |
| Associated PC/Site Code    |                                         |
| Digest Credentials         | ••••••••••••••••••••••••••••••••••••••• |
| Confirm Digest Credentials | ••••••••••••••••••••••••••••••••••••••• |
|                            |                                         |

## 🖉 Atlas IED 🔟

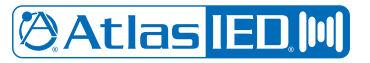

Scroll down to the Device Information section, click the Device Association tab. In the new tab that opens, search for the Device created earlier in the previous section. Click it and save.

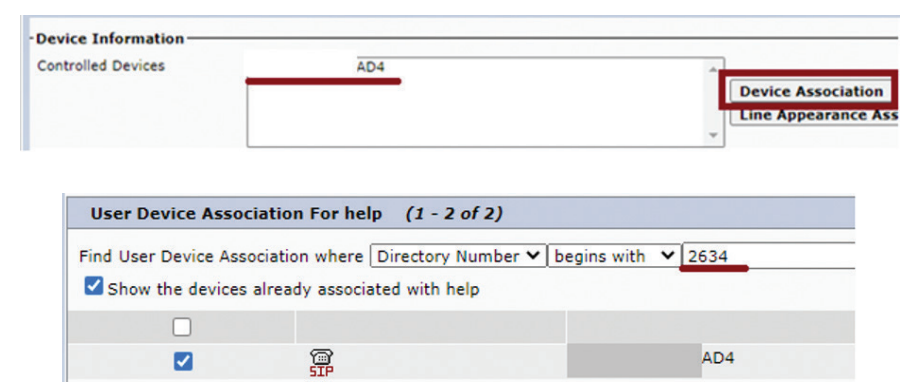

The photo above is the tab that opens once the Device Association tab is clicked.

In the Directory Number Associations section, click Primary Extension and choose the DN assigned to the Device. Save.

| P | rimary Extension 2634     |
|---|---------------------------|
|   |                           |
|   | End User Configuration    |
|   | 🔚 Save 🗶 Delete 🕂 Add New |
|   | Status                    |
|   | Status: Ready             |

#### Associating Device to End User Profile and Final Tweaking

This section shows how to assign and associate the End User Profile to the Device.

Set the Owner setting back to User and within the Owner User ID field, click the drop down bar and choose the 'End User ID' created in previous section.

| Owner          | User O Anonymous (Public/Shared Space) |
|----------------|----------------------------------------|
| Owner User ID* | help                                   |

Set Digest User to the 'End User ID' created earlier. Save & Apply.

| Protocol Specific Information -                                                                |                                                                      |  |  |                                |                      |  |  |
|------------------------------------------------------------------------------------------------|----------------------------------------------------------------------|--|--|--------------------------------|----------------------|--|--|
| BLF Presence Group*                                                                            | Standard Presence group                                              |  |  |                                |                      |  |  |
| MTP Preferred Originating Codec*<br>Device Security Profile*<br>Rerouting Calling Search Space | 711ulaw<br>Third-party SIP Device Basic - Standard SIP M<br>< None > |  |  |                                |                      |  |  |
|                                                                                                |                                                                      |  |  | SUBSCRIBE Calling Search Space | < None >             |  |  |
|                                                                                                |                                                                      |  |  | SIP Profile*                   | Standard SIP Profile |  |  |
| Digest User                                                                                    | help                                                                 |  |  |                                |                      |  |  |

## 🖉 Atlas IED 🔟

1601 JACK MCKAY BLVD. ENNIS, TEXAS 75119 U.S.A.

### Configurations in AtlasIED GUI

This section describes how to configure AtlasIED IPX Series Speakers and register to CUCM.

After logging in, click the Services tab on the top menu bar.

| Atlas IED III) IP-ZCM v15.2.1 |              |            |                            |      |
|-------------------------------|--------------|------------|----------------------------|------|
| Status                        | Network      | Hardware   | Services                   |      |
| Status                        |              | 1          | ₽ Reboot                   | @ H  |
| Product Status                | Model IP-ZCM | IPv4 Netwo | ork Status<br>Address mode | DHCP |

In the SIP Service field, check the Enable radio box and press the arrow button to extend the menu.

| Status                  | Network |            | Hardware | Services                       |        |
|-------------------------|---------|------------|----------|--------------------------------|--------|
| Service Settings        |         |            | 🖺 Save   | 2 Reboot                       | ⑦ Help |
| SIP Service             | Enable  |            | NightRin | ger Service                    | Enable |
| Priority                | •       | 0          | Lo       | gic output 1 activation        | Always |
| Playback volume (0-100) | -       | 20         |          | Play audio file                |        |
| Microphone gain (0-100) |         | <b>7</b> 0 |          |                                |        |
| E                       | -       |            | Syn-App  | os Service<br>Notifier Address | Enable |

Set both the Host & Registrar ID fields with the IP of the CUCM the device will be registered to. In the User ID field, input the DN assigned to the device in the CUCM, e.g. '2634'. In the Auth ID field, use the unique User ID name given in CUCM, e.g. 'help'. For the Auth secret, give the password assigned in CUCM End User config. Lastly, for the Digest Realm field, give the digest realm configured for the CUCM. The default is 'ccmsipline'. Once this is done, click Save & Reboot.

| Status                  | Network     | Hardware | Services               |        |
|-------------------------|-------------|----------|------------------------|--------|
| Service Settings        |             | 🖺 Save   | 2 Reboot               | ⑦ Help |
| Microphone gain (0-100) | 70          |          |                        |        |
| <b>A</b>                |             | Syn-Ap   | Syn-Apps Service       |        |
|                         |             |          | Notifier Address       |        |
| Server 1                |             |          | Volume Offset          | _      |
| Host                    | XX.XX.XX.10 |          | Priority Strobing      | Enable |
| User ID                 | 2634        |          | Priority               | •      |
| Registrar Id            | XX.XX.XX.10 |          | Red flasher priority   | •      |
| Auth ID                 | help        |          | Green flasher priority | •      |
| Auth secret             | 123456      |          | Blue flasher priority  | •      |
| Digest Realm            | ccmsipline  |          | LCD Color by Priority  |        |
|                         |             | No f     | Itore                  |        |

# 🖉 Atlas IED 🔟

1601 JACK MCKAY BLVD. ENNIS, TEXAS 75119 U.S.A.